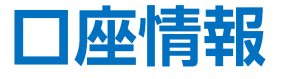

## LION FX Watch

## ログイン後、口座情報を見ることができます。

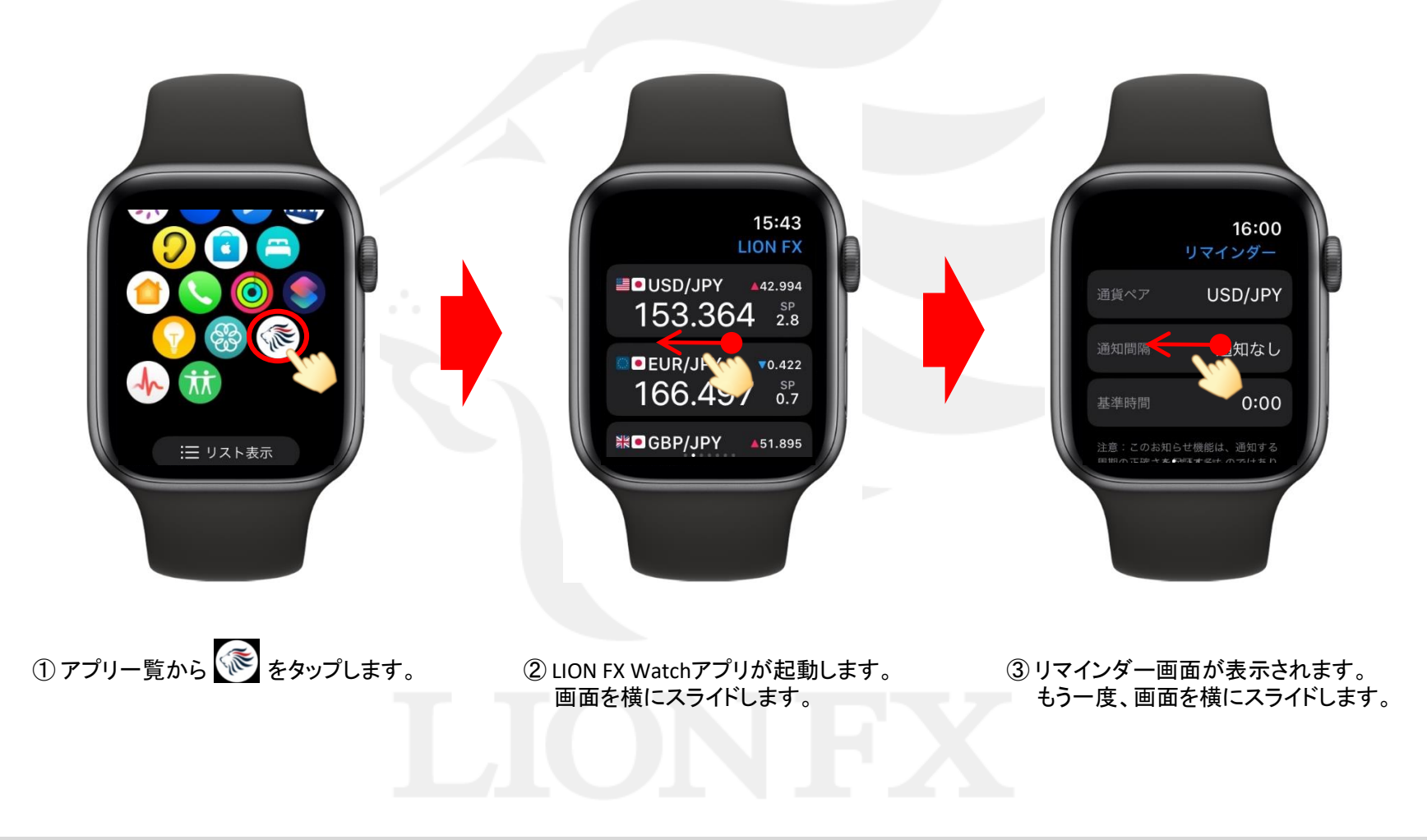

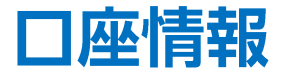

## LION FX Watch

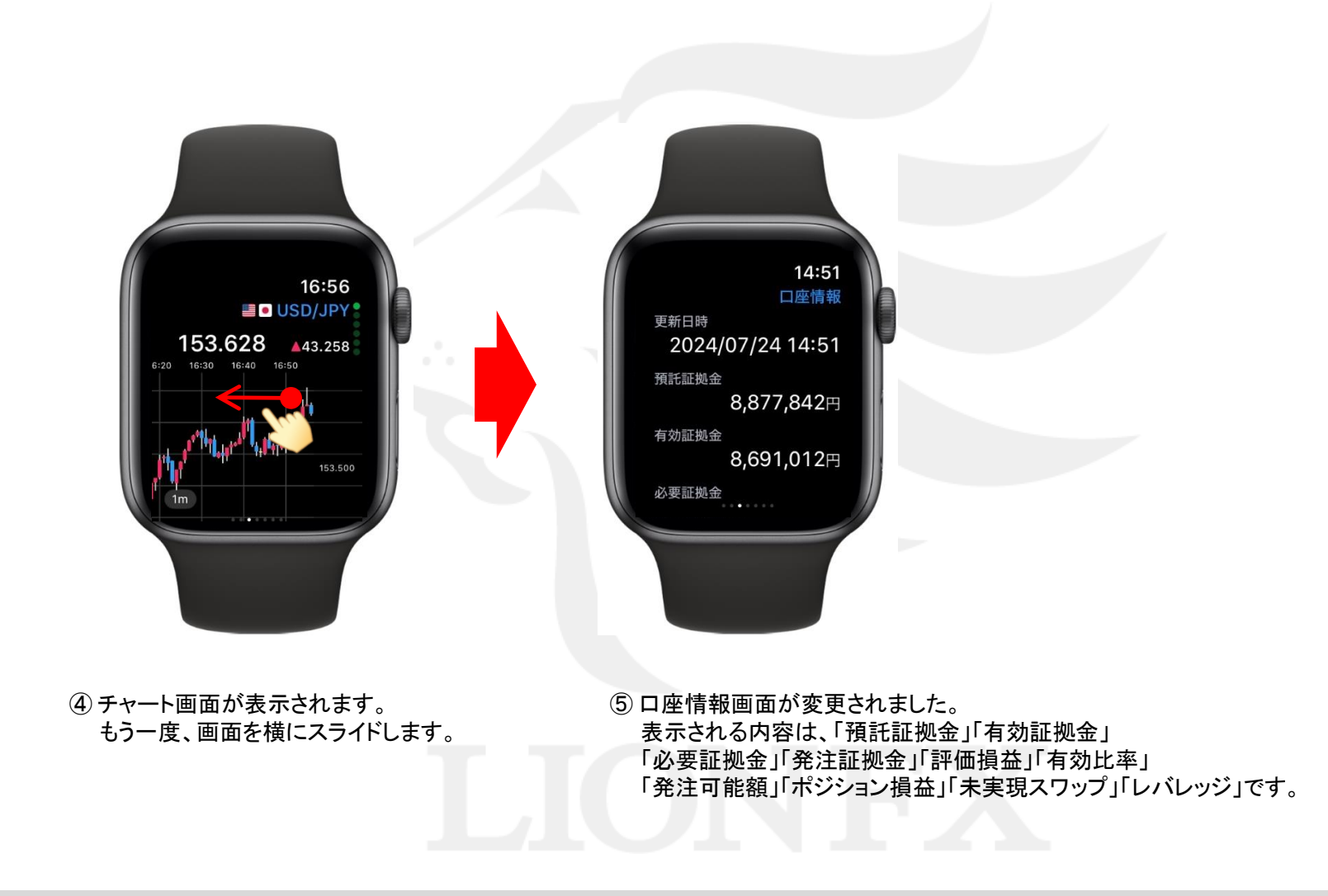